## **EXCERIA PLUS Portable SSD exFAT MBR Format**

## procedure using Mac

Please follow as below procedure to format EXCERIA PLUS Portable SSD to exFAT MBR with Mac.

Please be sure to back up important and necessary data before formatting because that formatting may result in loss of all data.

1. Plug EXCERIA PLUS Portable SSD directly to a USB port of Windows PC. Click Finder icon at the bottom center of the screen.

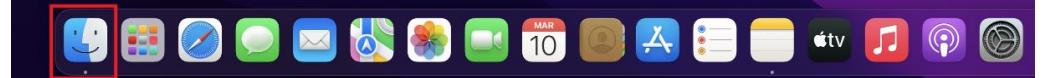

2. Click **[Utilities]** in the **[Go]** menu to start Utilities.

| É | Finder | File | Edit | View | Go         | Window       | Help              |
|---|--------|------|------|------|------------|--------------|-------------------|
|   |        |      |      |      | Back       |              |                   |
|   |        |      |      |      | Forw       | ard          |                   |
|   |        |      |      |      | Sele       | ct Startup D | oisk ☆ж▲          |
|   |        |      |      |      | Ð          | Recents      | ۍឌF               |
|   |        |      |      |      | ß          | Documents    | <del></del>       |
|   |        |      |      |      |            | Desktop      | ∂₩D               |
|   |        |      |      |      |            | Downloads    |                   |
|   |        |      |      |      | ٦          | Home         | <b>់ដ</b> អ       |
|   |        |      |      |      | П          | Computer     | <del></del> ት ж C |
|   |        |      |      |      | Ø          | AirDrop      | <del></del>       |
|   |        |      |      |      |            | Network      | ፚ፞፞፝፞፞፞ቘK         |
|   |        |      |      |      | $\bigcirc$ | iCloud Drive | e                 |
|   |        |      |      |      | <b>6</b>   | Shared       | <del></del>       |
|   |        |      |      |      | Ą          | Application  | s 🖧 ដ A           |
|   |        |      |      |      | ×          | Utilities    | <del></del> ት     |
|   |        |      |      |      | Rece       | ent Folders  | >                 |
|   |        |      |      |      | Go to      | o Folder     | ΰ÷нG              |
|   |        |      |      |      | Conr       | nect to Serv | er ೫K             |

- • Utilities 88 \$ AirDrop d \* uu u ecents 🙏 Applications Activity Monitor AirPort Utility Audio MIDI Setup Bluetooth File Exchange Boot Camp Assistant ColorSync Utility Desktop Documents WARNIN R 1 Ownloads Grapher Digital Color Meter Disk Utility Keychain Access Console Migration Assistant iCloud Drive 🗁 macOS 10.15.7 >\_ Ð 🗁 Macintosh HD 1.10mile 🗁 macOS 11.2 Terminal System Information VoiceOver Utility Screenshot Script Editor
- 3. Double-click **[Disk Utility]** in the Utilities menu.

4. Click *Iside-bar* button on the top of Disk Utility window, after that click *Iside-bar*.

|                                                         | Disk Utility<br>Hide Sidebar<br>Show Only Volumes<br>Show All Devices | A EXCERIA PLUS Medi<br>nal Physical Disk - GUID Partition Map | +  <br><sub>Volume</sub>  | Ç⁄s<br>First Aid | e<br>Erase | ⊜<br>Mount<br>1TB |              |
|---------------------------------------------------------|-----------------------------------------------------------------------|---------------------------------------------------------------|---------------------------|------------------|------------|-------------------|--------------|
| Macintosh HD  External                                  | <b>disk2s1</b><br>134.2 MB                                            |                                                               | кюхіа<br>1 ТВ             |                  |            |                   |              |
| <ul> <li>KIOXIA EXCERIA PLUS</li> <li>KIOXIA</li> </ul> | Location:<br>Connection:                                              | External<br>USB                                               | Capacity:<br>Child count: |                  |            | 11                | B<br>-<br>2  |
|                                                         | Partition Map:<br>S.M.A.R.T. status:                                  | GUID Partition Map<br>Not Supported                           | Type:<br>Device:          |                  |            | Solid sta<br>disk | te<br><br><2 |
|                                                         |                                                                       |                                                               |                           |                  |            |                   |              |

5. Choose KIOXIA EXCERIA PLUS Media in the left side on the Disk Utility window, after that click 『Erase』 on the top right on the Disk Utility window. In case you choose wrong disk by mistake, keep in mind that it will result in loss of all the data in the wrong disk.

| •••                                                                                                  | Disk Utility                |                                                      |             |  | <b>6</b> ⊖<br>Erase | ్ర<br>Restore |           |     |
|----------------------------------------------------------------------------------------------------|-----------------------------|------------------------------------------------------|-------------|--|---------------------|---------------|-----------|-----|
| Internal<br>APPLE SSD AP0256M Media<br>Container disk1<br>and an an an an an an an an an an an an an | KIOXIA E<br>USB External Ph | XCERIA PLUS Medi<br>ysical Disk + GUID Partition Map | ia          |  |                     |               | 1 TB      |     |
| > 😻 macOS 12 Monterey v<br>G Macintosh HD                                                            | disk2s1                     |                                                      |             |  |                     |               |           |     |
|                                                                                                    |                             |                                                      |             |  |                     |               |           |     |
|                                                                                                    | Location:                   | External                                             | Capacity:   |  |                     |               |           | тв  |
|                                                                                                    | Connection:                 | USB                                                  | Child count |  |                     |               |           |     |
|                                                                                                    | Partition Map:              | GUID Partition Map                                   | Туре:       |  |                     |               | Solid sta | ite |
|                                                                                                    | S.M.A.R.T. status:          | Not Supported                                        | Device:     |  |                     |               | dis       | k2  |
|                                                                                                    |                             |                                                      |             |  |                     |               |           |     |

6. Input 『KIOXIA』 in the Name field. Select 『exFAT』 from pull-down menu in the Format field. Select 『Master Boot Record』 from pull-down menu in the Format field. After that click on 『Erase』.

Please be sure to back up important and necessary data before formatting because that formatting may result in loss of all data.

If you have not backed up important and necessary data yet, click [Cancel], and back up important and necessary data before operation.

In case you chose wrong disk by mistake, keep in mind that it will result in loss of all the data in the wrong disk.

| KIOXIA EXCERIA PLUS Media"?<br>Erasing "KIOXIA EXCERIA PLUS Media"?<br>Erasing "KIOXIA EXCERIA PLUS Media" will permit<br>stored on It. You can't undo this action. | edia<br>Ianently erase all data |  |
|----------------------------------------------------------------------------------------------------|---------------------------------|--|
| Name: KIOXIA<br>Format: ExFAT                                                                                                    | •                               |  |
| Scheme: Master Boot Record                                                                                                    | ncel Erase                      |  |
|                                                                                                    |                                 |  |

7. Formatting will start. Click **[Done]** when you see the message that it is complete.

| • • •                                                                                                    |                                                                |                                                         |     |  |
|----------------------------------------------------------------------------------------------------|----------------------------------------------------------------|---------------------------------------------------------|-----|--|
| Internal<br>APPLE SSD AP0256M Media<br>Container disk1<br>SmacOS 10.15.7 volumes                                                                                                    | USB External Physical Disk -                                   | A PLUS Media<br>GUID Partition Map                      |     |  |
| A second second se | Erasing "KIOXIA EXCE<br>"KIOXIA"<br>Erase process is complete. | RIA PLUS Media" and creating<br>Click Done to continue. | ТТВ |  |
|                                                                                                    |                                                                |                                                         |     |  |
|                                                                                                    |                                                                |                                                         |     |  |
|                                                                                                    |                                                                |                                                         |     |  |
|                                                                                                    |                                                                |                                                         |     |  |

- 8. Formatting is complete.
- 9. You can confirm EXCERIA PLUS Portable SSD formatting status as below procedure.
- 10. Choose KIOXIA in the left side on the Disk Utility window, you can find USB External Physical Volume is **[**ExFAT].

| •••                                                                | ©                                    | +   — ♥₃ ③                                |
|--------------------------------------------------------------------|--------------------------------------|-------------------------------------------|
| Internal<br>APPLE SSD AP0256M Media                                | USB External Physical Volume • ExFAT | 1тв                                       |
| SemacOS 12 Monterey v     Action Additional Macintosh HD  External | Used<br>44.7 MB                      | 0 Free<br>1 TB                            |
|                                                                    | Mount Point: /Volumes/Kl             | KIOXIA Type: USB External Physical Volume |
|                                                                    | Capacity:                            | 1 TB Owners: Disabled                     |
|                                                                    | Available: 1 TB (128 bytes purged    | geable) Connection: USB                   |
|                                                                    | Used: 44.                            | 4.7 MB Device: disk2s1                    |
|                                                                    |                                      |                                           |

11. Choose KIOXIA EXCERIA PLUS Media in the left side on the Disk Utility window, you can find Partition Map is [Master Boot Record].

|                                                                                                    | ©                                                                  | +   −                                                     |
|----------------------------------------------------------------------------------------------------|--------------------------------------------------------------------|-----------------------------------------------------------|
| <ul> <li>→ APPLE SSD AP0256M Media</li> <li>→ O Container disk1</li> <li>&gt; → macOS 10.15.7 volumes</li> <li>&gt; ⊗ macOS 11.2 volumes</li> </ul> | KIOXIA EXCERIA PLUS Medi                                           | ia 1tb                                                    |
| S macOS 12 Monterey v     Macintosh HD  External                                                                                                    | • <b>KIOXIA</b><br>1TB                                             |                                                           |
| <ul> <li>✓ ➡ KIOXIA EXCERIA PLUS</li> <li>▲</li> <li>▲</li> <li>KIOXIA</li> </ul>                                                                   | Location: External<br>Connection: USB                              | Capacity: 1TB<br>Child count: 1                           |
|                                                                                                    | Partition Map: Master Boot Record S.M.A.R.T. status: Not Supported | Type:         Solid state           Device:         disk2 |
|                                                                                                    |                                                                    |                                                           |

12. Display  $\llbracket KIOXIA \rrbracket$  icon on the desktop.

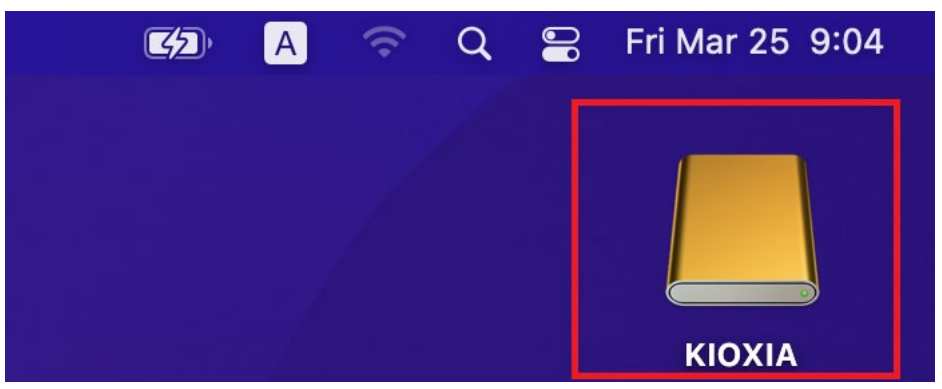